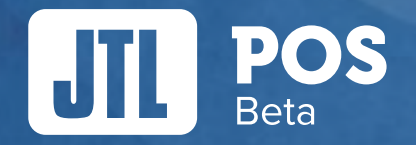

# Funktionsübersicht

Stand: Juni 2019 | Version 0.9.0.0

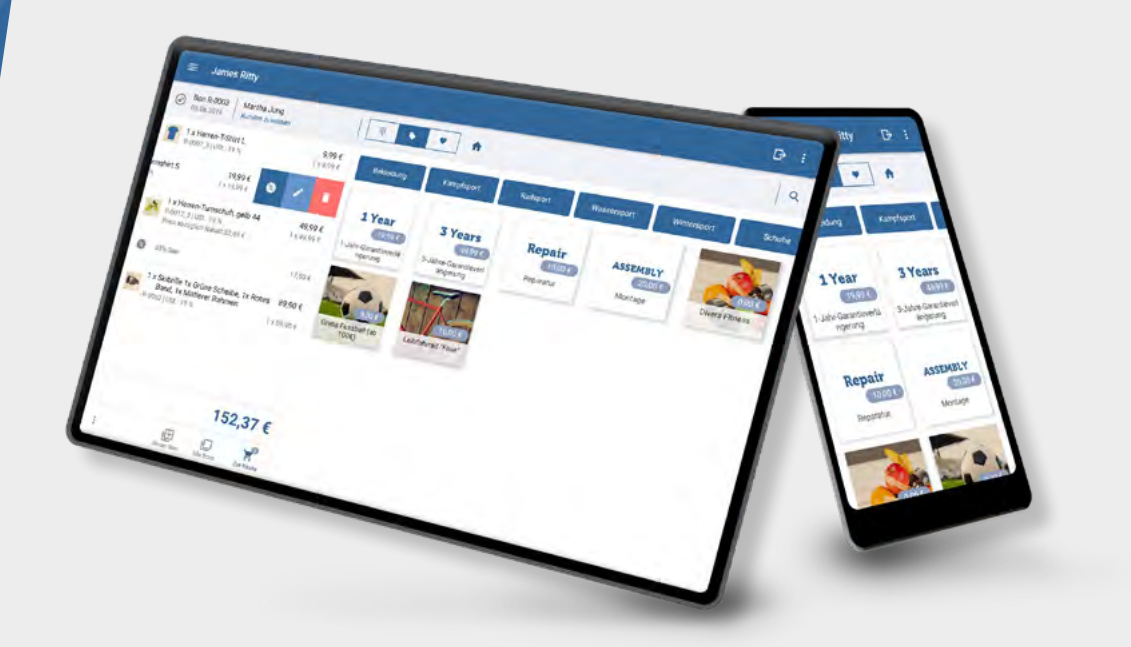

## JTI POS Beta

## Inhalt

## i UNDER CONSTUCTION

JTL-POS befindet sich derzeit in der Entwicklung. Während der Open-Beta-Phase arbeiten wir kontinuierlich an den Funktionen unserer Kassensoftware und deren Optimierung. Das vorliegende Dokument ist daher nur eine vorläufige Auflistung aller aktuellen Funktionen, die wir in der nächsten

#### Zeit regelmäßig erweitern.

Um die Features von JTL-POS noch besser kennenzulernen, empfehlen wir Ihnen auch unseren übersichtlichen JTL-Guide: https://guide.jtl-software.de/jtl-pos/

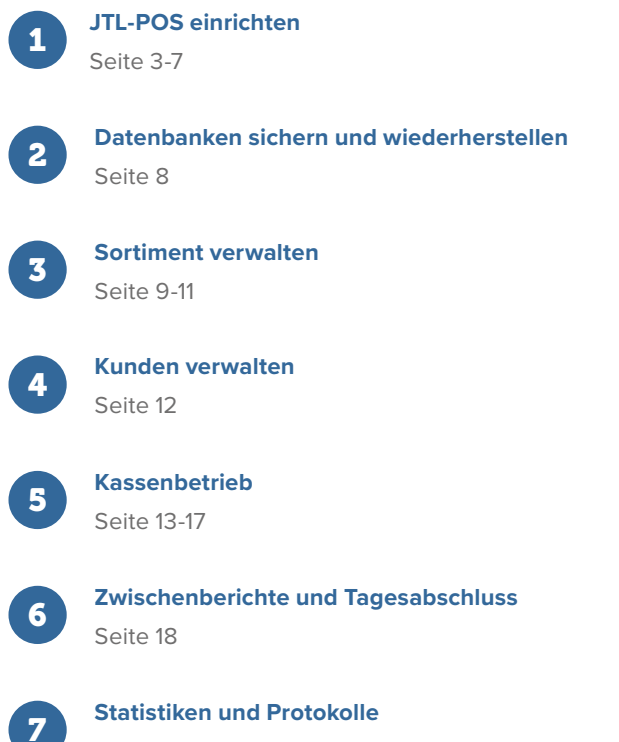

Seite 19

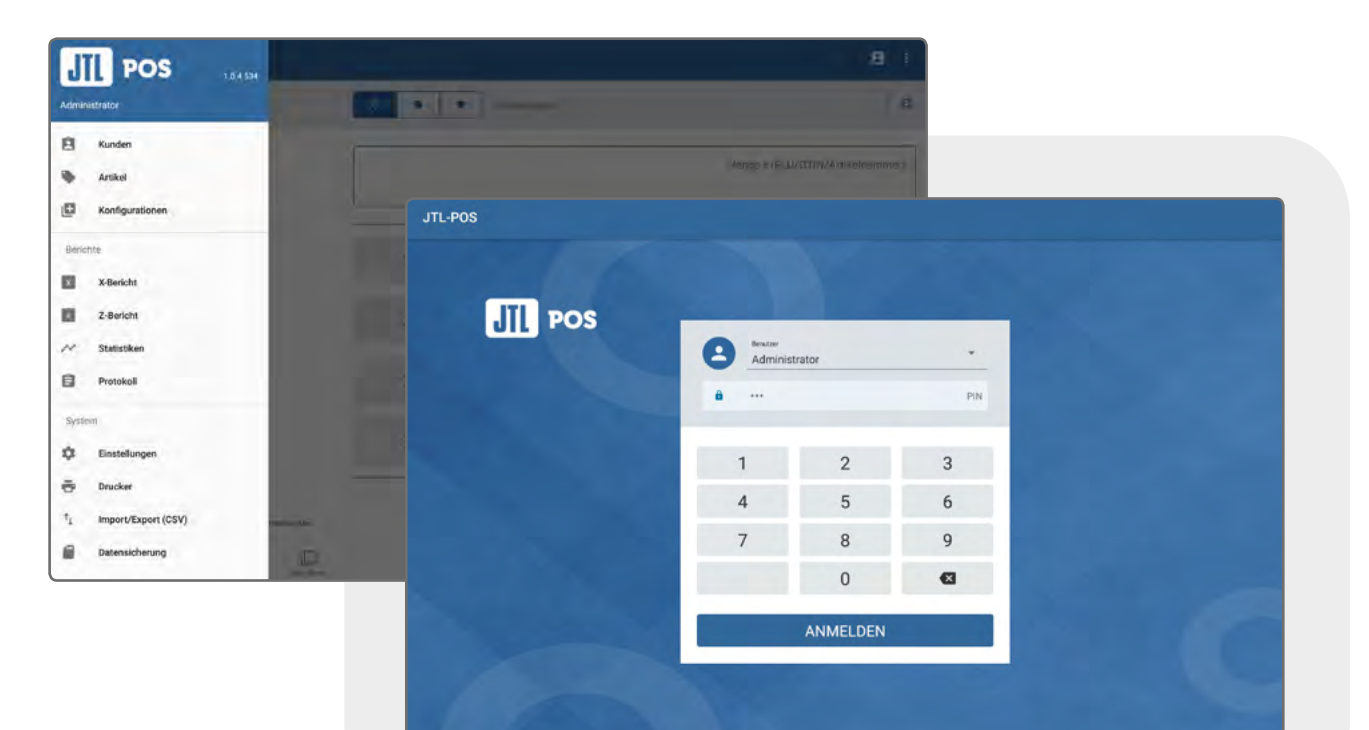

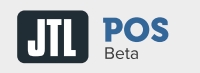

## Einstellungen

#### Firma

Hinterlegen Sie Firmenanschrift und Firmenlogo für Bons und E-Mails, stellen Sie Land und Währung ein und nehmen Sie Einstellungen zu DATEV vor.

#### Kasse

Definieren Sie Ihre Nummernkreise, wählen Sie die Sprache der Benutzeroberfläche, nehmen Sie Einstellungen zu Bons, Steuern und dem Aussehen der Benutzeroberfläche vor.

### Umsatzsteuer

Legen Sie die benötigten Steuersätze an.

#### Zahlungsarten

Konfigurieren Sie Zahlungsarten wie Bar- oder Kartenzahlung und binden Sie Zahlungsanbieter an. Integrierte Zahlungsanbieter für bargeldlose Zahlungen: SumUp & Computop.

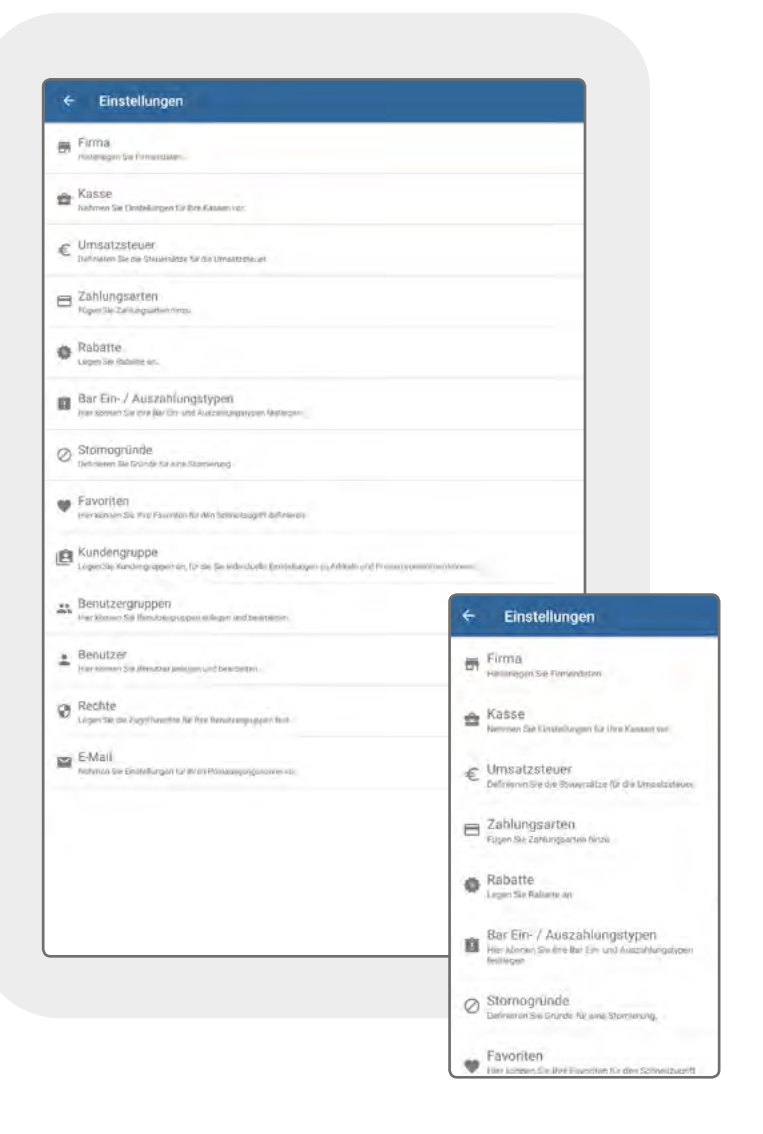

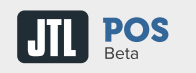

## Einstellungen

### Rabatte

Definieren Sie verschiedene Rabattarten und legen Sie den Geltungsbereich für Bons, Kundengruppen und Artikel fest.

## Bareinzahlungs-/-Barauszahlungsarten

Definieren Sie Gründe, die beim Erhöhen oder Verringern des Kassenbestandes für die Buchung ausgewählt werden müssen.

## Stornogründe

Definieren Sie Gründe, die gewählt werden müssen, wenn ein Bon storniert wird.

### Favoriten

Erstellen Sie Elemente für den Schnellzugriff auf Artikel, Freipositionen und Pfandbeträge oder auch für Mengenund Preisabfragen. Ordnen Sie den Elementen Farben und PLUs zur besseren Übersicht zu.

| ← Einstellungen                                                                                                |                                                                     |    |                                               |
|----------------------------------------------------------------------------------------------------|---------------------------------------------------------------------|----|-----------------------------------------------|
| Firma<br>risteliegen be Firmendaten.                                                                           | Favoriten verwalten                                                 |    |                                               |
| C Kasse                                                                                                    | Divers 5<br>Marge 1<br>Divers 10<br>Marge 1<br>Divers 15<br>Marge 1 |    | PLU: 005<br>Verkaufspreis (bruttd): 5.00 €    |
| Automatic and Destructing of Receive Instance and                                                              |                                                                     |    | PLU: 010<br>Verilau/Ispreis-(brutto): 10.00 € |
| C Umsatzsteuer<br>Detresso de de Georgenze Se de Umstaamon                                                     |                                                                     |    | PLU: 015<br>Veskaulspreis (brund): 15/60 €    |
| E Zahlungsarten                                                                                                | Divers 20<br>Melogi 1                                               |    | PLU: 020<br>Verkaufspreis (brunso): 20/00 E   |
| Tugen se zanut ganen nitas                                                                                     | Divers 25<br>Menge 1<br>Leingebähr / Snowboani<br>Menge 1           |    | PLU: 025<br>Verkaufspreis (brutto): 25/00 f   |
| <ul> <li>Rabatte .</li> <li>Leper Tar Nucleme en</li> </ul>                                                    |                                                                     |    | PLU: 300<br>Verkalutigetija (brutto), 12,90 E |
| Bar Ein- / Auszahlungstypen                                                                                    | Leiligebühr / Bindung                                               |    | PLU: 400<br>Verkaudispress (brutto): 6,90 E   |
| The relation of the second second second second second second second second second second second second second | Leingebühr / Boots                                                  |    | PLU: 500<br>Verkautspreis (Inutto): 8,90 (    |
| Stomogrunde<br>Befreien Sie Bründenkrieren Satinkening                                                         | Service A<br>Mingr 1                                                | 8  | PLU: 050<br>Verkaufspirks (brufto)            |
| Favoritori<br>Hartssen Seine Farmin (admission participation)                                                  | Service B<br>Mangel 1                                               | 89 | PLU: 051<br>Verkaufspres (brutto):-           |
| 👝 Kundengruppe                                                                                                 | Service C<br>Malign T                                               | e  | PLU: 052<br>Verkaufspreis (bratto)            |
| Legen Sie Kundergespert en fin die Sie erde daelle Ensekungen<br>zu Artikeln und Presen vometmen konnen.       | Papiertute 5<br>Mesqu 1                                             |    | Verkaufspreis (brut + C                       |
| - Benutzergruppen                                                                                              | Papiertute M                                                        |    | Pbs 098                                       |

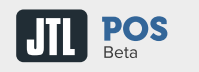

## Einstellungen

#### Kundengruppen

Teilen Sie Ihre Kunden in verschiedene Gruppen ein, beispielsweise Endkunden, Händler, Stammkunden etc. Kundengruppen können individuelle Rabatte zugewiesen werden.

### Benutzergruppen anlegen

Legen Sie Gruppen an und statten Sie sie mit unterschiedlichen Rechten aus.

#### **Benutzer anlegen**

Legen Sie ihre Mitarbeiter als Benutzer an, weisen Sie Ihnen Benutzergruppen zu und richten Sie ggf. das Kellnerschloss ein.

#### **Rechte zuweisen**

Definieren Sie die Rollen Ihrer Benutzergruppen und weisen Sie jeder Gruppe individuelle Rechte zu.

## **E-Mails einrichten**

Nehmen Sie Einstellungen zu Ihrem E-Mail-Server vor, bearbeiten Sie E-Mail-Vorlagen und legen Sie fest, an welche E-Mail-Adresse exportierte Dateien gesendet werden sollen.

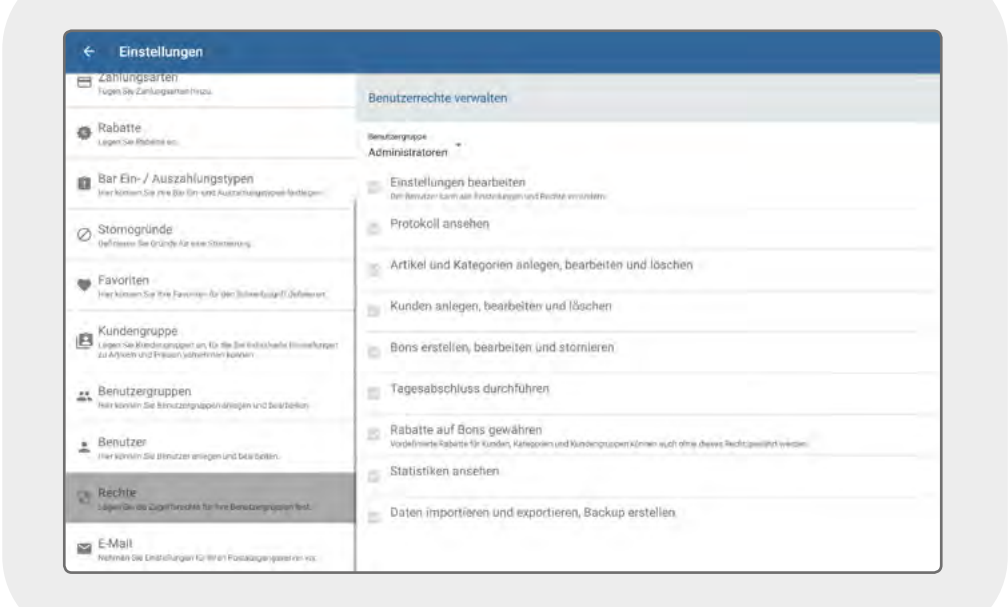

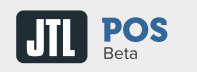

## **Drucker einrichten**

### Schnittstellen

Binden Sie Ihren Bondrucker über folgende Schnittstellen an: USB, Bluetooth, LAN, WLAN - Auch integrierte Drucker sind möglich.

#### **Papier-Optionen**

Nehmen Sie Einstellungen zu Rollenbreite und automatischem Papierschnitt vor.

#### Vorlagen bearbeiten

Bearbeiten Sie Druckvorlagen für Kassenbons, Küchenbons, Pfandbons, Bewirtungsbelege und Tagesabschlüsse mit Variablen und einfachem HTML.

### Ausgabe steuern

Legen Sie fest, über welchen Drucker Kassen-, Küchen- und Pfandbons gedruckt werden sollen. Für jede Bonart kann ein eigener Drucker angesteuert werden.

## Küchendrucker einrichten

Definieren Sie einen Drucker als Küchendrucker, wenn Sie die Gastronomiefunktionen unter Einstellungen/Kasse aktiviert haben. Legen Sie fest, welche Artikelkategorien auf Küchenbons erscheinen sollen.

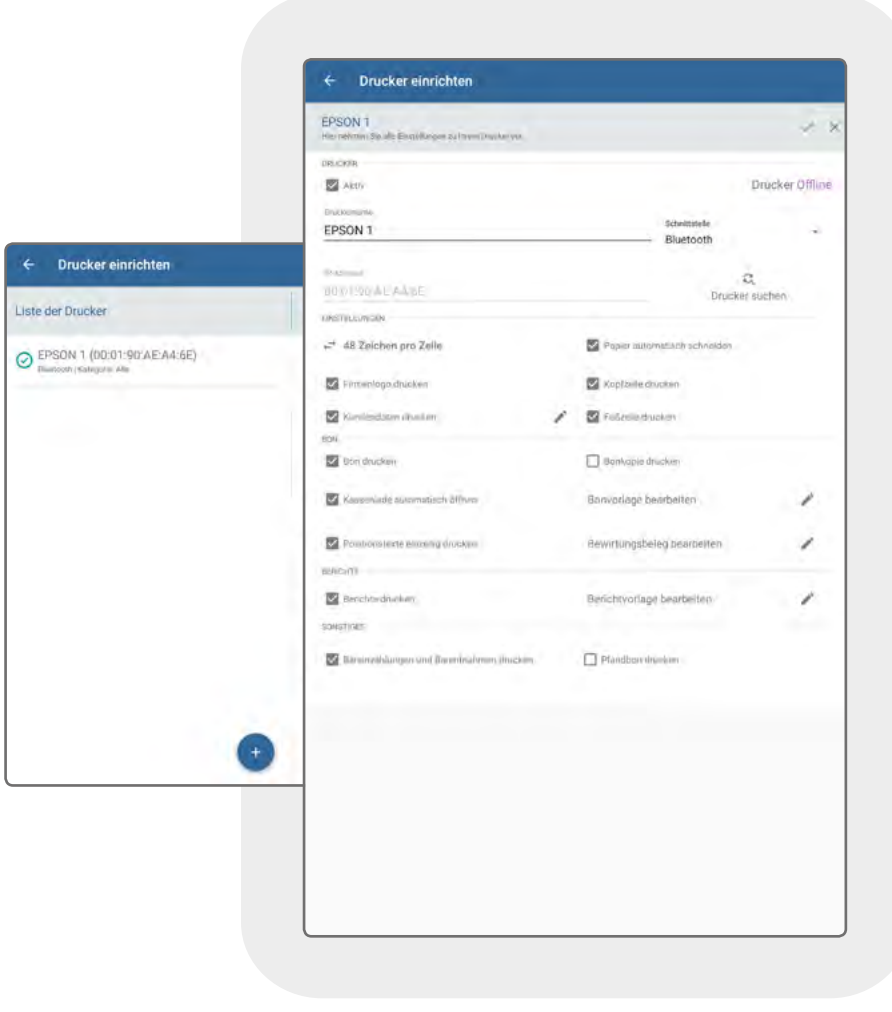

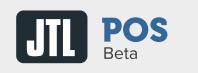

## Import/Export CSV

#### Datenkategorien

Sie können folgende Daten im CSV-Format im- und exportieren: Kategorien, Artikel, Konfigurationen, Kunden, Druckereinstellungen, Kasseneinstellungen.

### Importvorlagen ausgeben

Führen Sie zunächst einen Export der gewünschten Datenkategorie aus, z. B. Artikel oder Kunden, um eine Vorlage für Ihren Datenimport zu erhalten. Dies funktioniert auch mit einer leeren Datenbank.

### Importvorlagen ausfüllen

Befüllen Sie die CSV-Datei mithilfe von Variablen und einfachem HTML nach dem vorgegebenen Layout. WICHTIG! Damit der Import gelingen kann, dürfen die Spaltenbezeichnungen nicht verändert werden!

## Buchungsdaten exportieren

Sie können Protokolle, Kassenbelege und DATEV-Buchungsstapel im CSV-Format ausgeben.

| DATENIMPORT   | DATENEXPORT                      | BUCHUNGSDATEN EXPORTIEREN |
|---------------|----------------------------------|---------------------------|
| Exportinens S | e die gewünnschten Daten für der | gewählten Zeitzeiten      |
| Ze            | Heute                            | ÷                         |
|               | Zip-Archiv erstellen             |                           |
| () Down       | Aned-Ortine                      |                           |
| Q 90-41       | inte.                            |                           |
| Ores          | Mid aviden philipp karpplingen   | pt-excitiveare.com        |
|               | DATEV-Buchungsstapel expor       | tieren                    |
|               | Belege exportieren               |                           |
|               | Protokoli exportieren            |                           |
|               |                                  |                           |
|               |                                  |                           |
|               |                                  |                           |

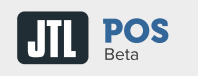

## Datenbank sichern und wiederherstellen

## Datensicherung

## Datenbank sichern

Sichern Sie Ihre Datenbanken lokal auf dem verwendeten Gerät, auf einer eingelegten SD-Karte oder versenden Sie sie an eine hinterlegte E-Mail-Adresse.

## Datenbank wiederherstellen

Spielen Sie gesicherte Datenbanken über den lokalen Dateimanager oder eine eingelegte SD-Karte ein.

|             | DATENBANK SICHERN DATENBANK WEDERHERSTELLEN                                             |                                                                                                    |
|-------------|-----------------------------------------------------------------------------------------|----------------------------------------------------------------------------------------------------|
| Es wird ein | vollstandiges Backup ihrer Kasse erstellt. Unte wählen Sie den Speicherort für die Daci | up Dates.                                                                                           |
|             | Disseminate-Ordner                                                                      |                                                                                                    |
|             | O stalione                                                                              |                                                                                                    |
|             | O Per E-Mail senden, philipp, kwppringen at-software.com                                | ← Datenbank sichern                                                                                 |
|             | BACKUP STARTEN                                                                          | DATENBANK SICHERN WIEDERHERSTEL                                                                     |
|             |                                                                                         | Wählen Sie die Backup-Datei, aus der die<br>Kasse wiederhergestellt werden soll.                    |
|             |                                                                                         | Download-Ordner                                                                                     |
|             |                                                                                         | Condist Early respired                                                                              |
|             |                                                                                         | Bitte beachten Sie, dass surch das<br>Einspielen einer Backap-Enter Daten<br>verloren gehen können. |
|             |                                                                                         | BACKUP-DATEI EINSPIELEN                                                                             |
|             |                                                                                         |                                                                                                    |
|             |                                                                                         |                                                                                                    |

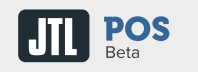

## Artikel

### Kategorien anlegen

Legen Sie Kategorien und Unterkategorien an, um Ihr Sortiment zu strukturieren. Kennzeichnen Sie die Kategorien durch Farben und Bilder. Sie können für jede Kategorie einen Rabatt vergeben, der für alle Artikel einer Kategorie gültig ist.

### Artikel anlegen

Verwalten Sie Ihre einzelnen Artikel. Sie können Artikelname, Artikelnummer, Preise, Rabatte und Bilder hinterlegen. Verwalten Sie Bestände, Verkaufseinheiten und teilbare Stückzahlen. Sie können Ihre Artikel um Pfandbeträge erweitern und jedem Artikel einen individuellen Steuersatz zuweisen.

#### Stücklisten erstellen

Deklarieren Sie Artikel als Stückliste oder Stücklistenkomponenten. Stücklisten sind Artikel, die sich aus verschiedenen vorgegebenen Komponenten zusammensetzen, die Sie jedoch auch einzeln verkaufen. Der Lagerbestand von Stücklisten ist direkt an die Lagerbestände der Komponenten gekoppelt. Der Gesamtpreis der Stückliste kann unabhängig vom Preis der einzelnen Komponenten festgelegt werden.

|                                   | Arbor                                        | ELEMENT<br>mit Varkombis  | * *                                                  |  |  |
|-----------------------------------|----------------------------------------------|---------------------------|------------------------------------------------------|--|--|
|                                   | Kategorie: Snowboar<br>huma<br>Arbor ELEMENT | Kategorie: Snowboards A   |                                                      |  |  |
| - Artikelverwaltung               | 5.10.00                                      | / PLU                     | AR                                                   |  |  |
| 1 1 Kategorien                    | GT/N                                         |                           |                                                      |  |  |
| Snowboards<br>DLinterkalegorium   | PRESE LING STELLEN                           |                           |                                                      |  |  |
| Bindungen<br>Outresategorien      | 599,90                                       |                           | 324,00                                               |  |  |
| Boots                             | Ratart<br>Kein Rabatt                        | ÷                         | Rabette sprösenm                                     |  |  |
| Bekleidung<br>2 Unterkategenen    | Severklasse<br>Normaler Steuersatz (1        | 9,00%)                    | Auswahl awacten 'Im Haus' une 'AußenHaus'<br>möglich |  |  |
| Skibrillen<br>Deterkulessem       | / BESTAND                                    |                           |                                                      |  |  |
| Sale (35,00 %)<br>Outercategories | 🖉 📄 Bestandolluhrung akti                    | y                         | Average and Bon's in accurates Powerson an agebos.   |  |  |
|                                   | And The Table                                | Stk.                      | Strücktakt neitban                                   |  |  |
|                                   | PRANT                                        |                           |                                                      |  |  |
|                                   | Pfandardker                                  | (Handmarklang,<br>(j_(0)) | Pfand                                                |  |  |
| +                                 | SOMETICIES                                   |                           |                                                      |  |  |
| Neue Kategone                     | Estatutional<br>0                            | Disageent                 | Kincherphan druckers                                 |  |  |
|                                   | Anmerkung                                    |                           |                                                      |  |  |

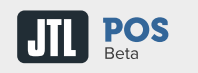

## **Konfigurierbare Artikel**

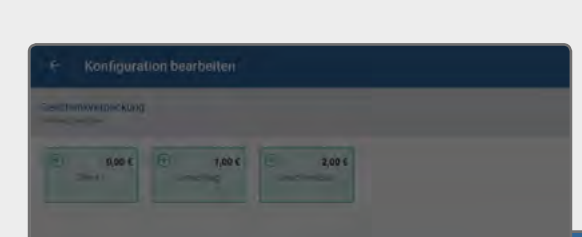

## Konfigurationsgruppen anlegen

In Konfigurationsgruppen werden die einzelnen Artikel, aus denenderKundewählenkann, thematischzusammengefasst. Sie legen also beispielsweise eine Konfigurationsgruppe für Soßen und eine für Beilagen an bzw. eine für die Hantelstangen und eine für die Hantelscheiben.

### Konfigurationen anlegen

Legen Sie die einzelnen Konfigurationen in der entsprechenden Konfigurationsgruppen an, z. B. Mayo und Ketchup in der Konfigurationsgruppe "Soßen". Sie können den Verkaufspreis für jede Konfiguration individuell festlegen (Ketchup 0,50 EUR; Mayo 0,60 EUR) und bestimmen, ob eine Konfiguration einmalig oder mehrfach beim Kauf gewählt werden kann oder bereits vorgewählt sein soll. Wenn Sie für die Konfiguration Bestände pflegen möchten, legen Sie einen Artikel für die Konfiguration an und verknüpfen Sie ihn.

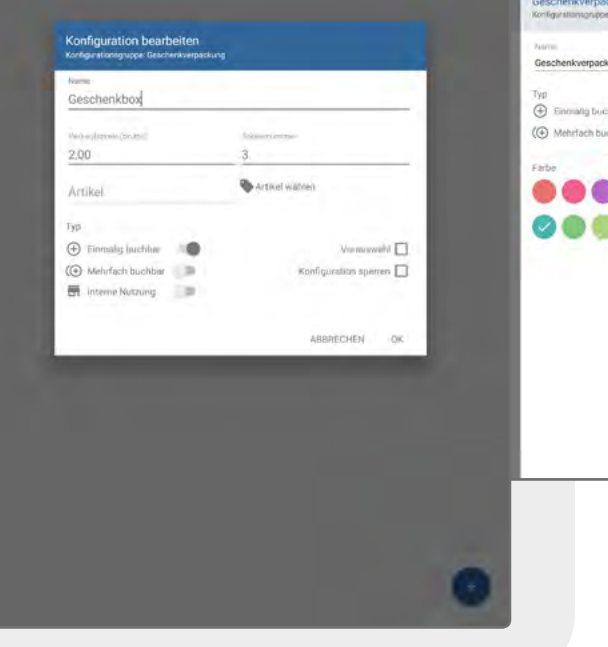

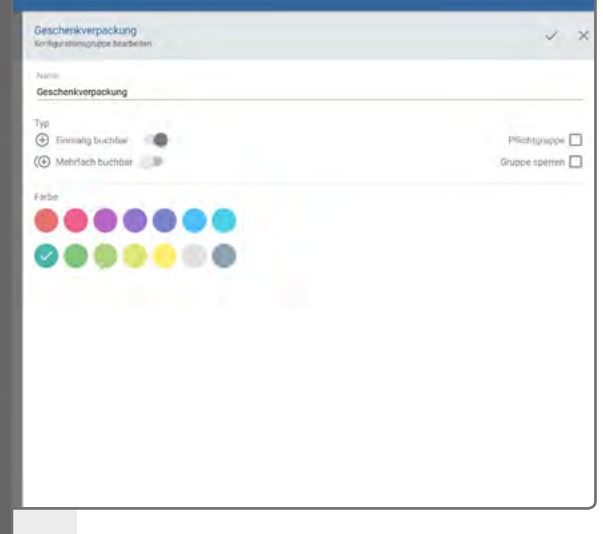

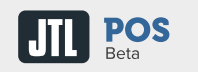

## Artikel

#### Konfigurationsgruppen zuweisen

Weisen Sie einem Artikel beliebig viele Konfigurationsgruppen zu. Sobald Sie den Artikel an der Kasse auswählen, öffnet sich automatisch ein Fenster, in dem Sie die verfügbaren Konfigurationen wählen können.

#### Variationen erstellen

Wenn Sie Artikel in unterschiedlichen Ausführungen, wie beispielsweise Farben und Größen führen, können Sie beliebig viele Variationen und Variationskombinationen erstellen. Variationskombinationen setzen sich aus verschiedenen Variationen zusammen, wie beispielsweise Farbe und Größe bei Kleidung. Für jede Variationskombination können Sie Bestände und Preise verwalten. Fügen Sie jederzeit weitere Variationen und Variationskombinationen hinzu oder löschen Sie diese.

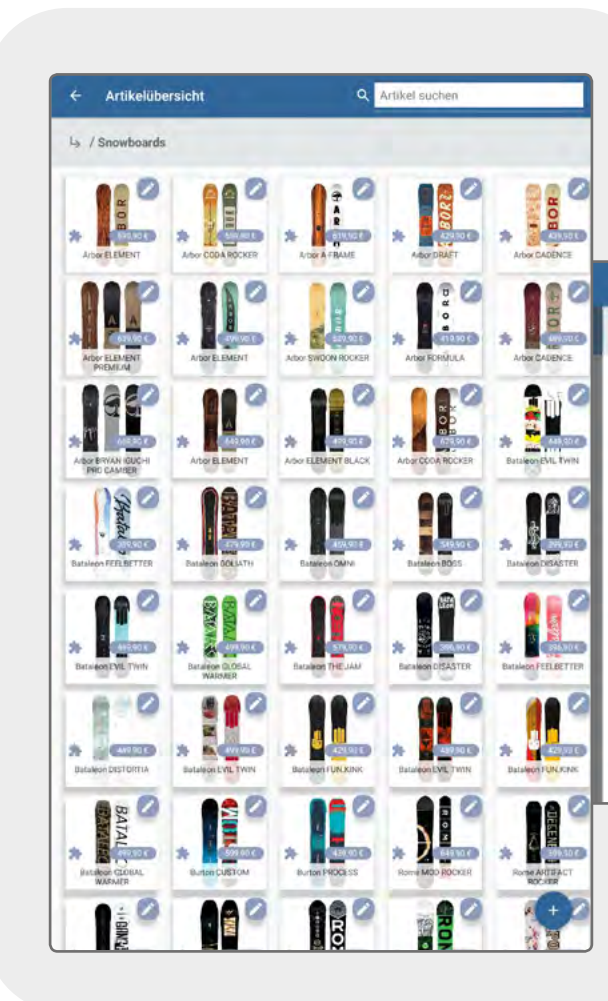

| Arbor ELL                                | MENT<br>autopai te stanter | *                        |
|------------------------------------------|----------------------------|--------------------------|
| Arbor ELEMENT 153 cm<br>Bestablt 20 Str. | Fabery of e                | 1.76.00-53               |
| Arbor ELEMENT 155 cm<br>Bestand 20.8tk   | Rainstenza                 | 1.16.00-55               |
| Arbor ELEMENT 157 cm<br>Bestand: 24 Str. | Rabatt: // J               | 1.16.00-52               |
| Arbor ELEMENT 158 cm<br>Bestand 21 St.   | /Midwide<br>Patient: o/e   | 1.16.00-5BMW<br>599(90)  |
| Arbor ELEMENT 159 cm<br>Binnand 23 Bik   | Faluat-n/A                 | 1,16,00-55               |
| Arbor ELEMENT 161 cm                     | Rabutt: 10/0               | 1 16.00-61<br>5/9,90     |
| Arbor ELEMENT 162 cm<br>Bestand 21 Stk.  | /Midwide<br>Pahatt: 0/0    | 1.16.00-62MV<br>599,90 1 |
| Arbor ELEMENT 165 cm<br>Bindawd 20 Stk   | Rabatt: n/a                | 1.16.00-65               |
| Arbor ELEMENT 166 cm                     | Midwide                    | 1.16.00 +                |

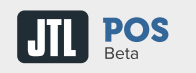

## Kunden

### Kunden anlegen

Legen Sie neue Kunden an und verwalten Sie Stammdaten, wie Adresse, Steuernummer, Telefonnummern, Geburtsdatum etc.

#### **Rabatte zuweisen**

Weisen Sie Ihren Kunden individuelle Rabatte zu, die auf Ihr gesamtes Sortiment angewendet werden.

### Kundengruppen anlegen

Teilen Sie Ihre Kunden in verschiedene Gruppen, wie beispielsweise Stammkunden, Händler, Endkunden, Sportvereine etc. ein. Sie können jeder Kundengruppe individuelle Rabatte auf ihr gesamtes Sortiment einräumen.

### Kundendaten löschen

Löschen Sie den Datensatz des Kunden, indem Sie den Kunden in der Kundenliste so lange gedrückt halten, bis das Papierkorb-Symbol oberhalb der Liste erscheint und der Kunde markiert ist. Klicken Sie dann auf das Papierkorb-Symbol. Der Datensatz wird gelöscht. Um mehrere Kunden gleichzeitig zu löschen, markieren Sie diese nacheinander wie oben beschrieben und klicken Sie dann auf das Papierkorb-Symbol.

|      |                                                                      | Louis Amstrong                          |             |                 | RECORDER THE     |  |
|------|----------------------------------------------------------------------|-----------------------------------------|-------------|-----------------|------------------|--|
|      |                                                                      | Leybolsonalle (4, 50354)<br>Kardernamer | COR.        |                 | K-000023         |  |
|      |                                                                      | k-000023                                | Laufkunden  |                 | 6                |  |
|      |                                                                      | Firma                                   |             |                 | 200              |  |
| Kund | len anlegen und bearbeiten                                           |                                         |             |                 | 1 Al             |  |
|      |                                                                      | Herr                                    | Intel       |                 |                  |  |
|      |                                                                      | Innis                                   |             | Armetrona       |                  |  |
|      | Louis Armstrong<br>Leyboldstraße 14, 50354 Harm<br>Katharine Hepburn | Ust-dhr.                                |             | Bebitomummer    |                  |  |
| ŀ    | Nelson Mandela<br>Leyindristrative 14, 50358 Hunter                  | Leyboldstraße 14                        |             | Adresszuşatz    |                  |  |
| 1    | John F. Kennedy<br>Loyboldstrass 14, 50554 Hums                      | 50354                                   | e:<br>Hūrth | Nordrhein-Westf | alen Deutschland |  |
|      | Frank Sinatra<br>Levondutate 14, 90554 wurdt                         | AUNTARTIATES                            |             |                 |                  |  |
| È.   | Willy Brandt                                                         | 0163 12345678                           | 1           | 🦌 max@musterm   | ann.com          |  |
|      | Mutter Teresa                                                        | Spachale                                |             |                 |                  |  |
|      | Levisoldistralie 18, 50554 Humi                                      | 200.00                                  |             | Out the second  |                  |  |
|      |                                                                      | Kein Rabatt                             |             | * 01.01.1901    | Gésperrt         |  |
|      |                                                                      |                                         |             |                 |                  |  |
|      |                                                                      |                                         |             |                 |                  |  |
|      |                                                                      | Sommethal                               |             |                 |                  |  |

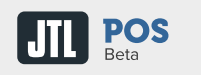

## Artikel auf Bon setzen

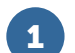

## Schnellerfassung

Erfassen Sie Artikelnummern, GTINs und PLUs per Direkteingabe oder Scanner.

## 2 Sortiment

Navigieren Sie durch Ihre Kategorien und wählen Sie Artikel in der Galerieansicht oder Listenansicht aus.

## **3** Favoriten

Setzen Sie Ihre zuvor definierten Favoriten ohne Umwege auf den Bon.

2

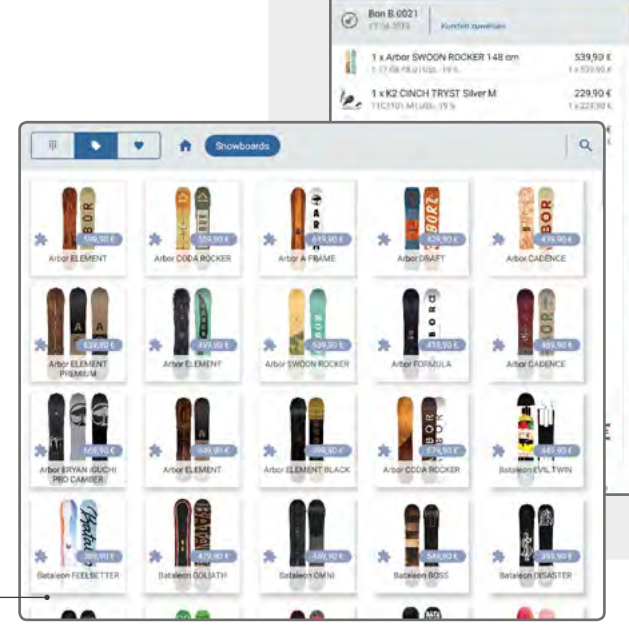

= K1 - Administrator

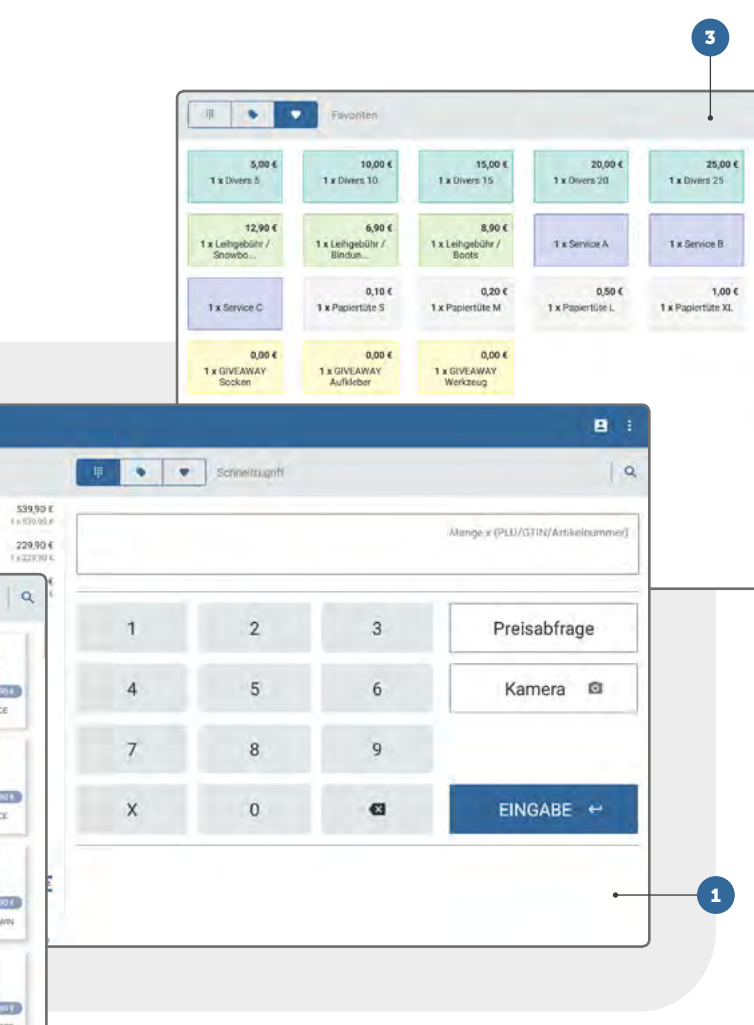

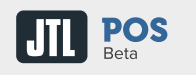

## **Bon-Ansicht**

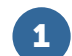

## Kunde hinzufügen

Weisen Sie den Bon einem Kunden zu, indem Sie im oberen Bereich des Bons über "Kunde hinzufügen" die Kundenverwaltung öffnen. Dort können Sie einen bestehenden Kunden wählen oder einen neuen Kunden hinzufügen.

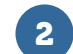

## Bon-Menü

Wichtige Informationen zu Ihren Bons finden Sie im Bon-Menü, das Sie unter dem Bon auf der linken Seite öffnen können.

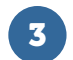

### Bediengesten

Bearbeiten Sie einzelne Positionen eines Bons mittels Wischgesten. Wischen Sie eine Position nach links, um sie zu bearbeiten, zu löschen oder einen Rabatt zuzuweisen.

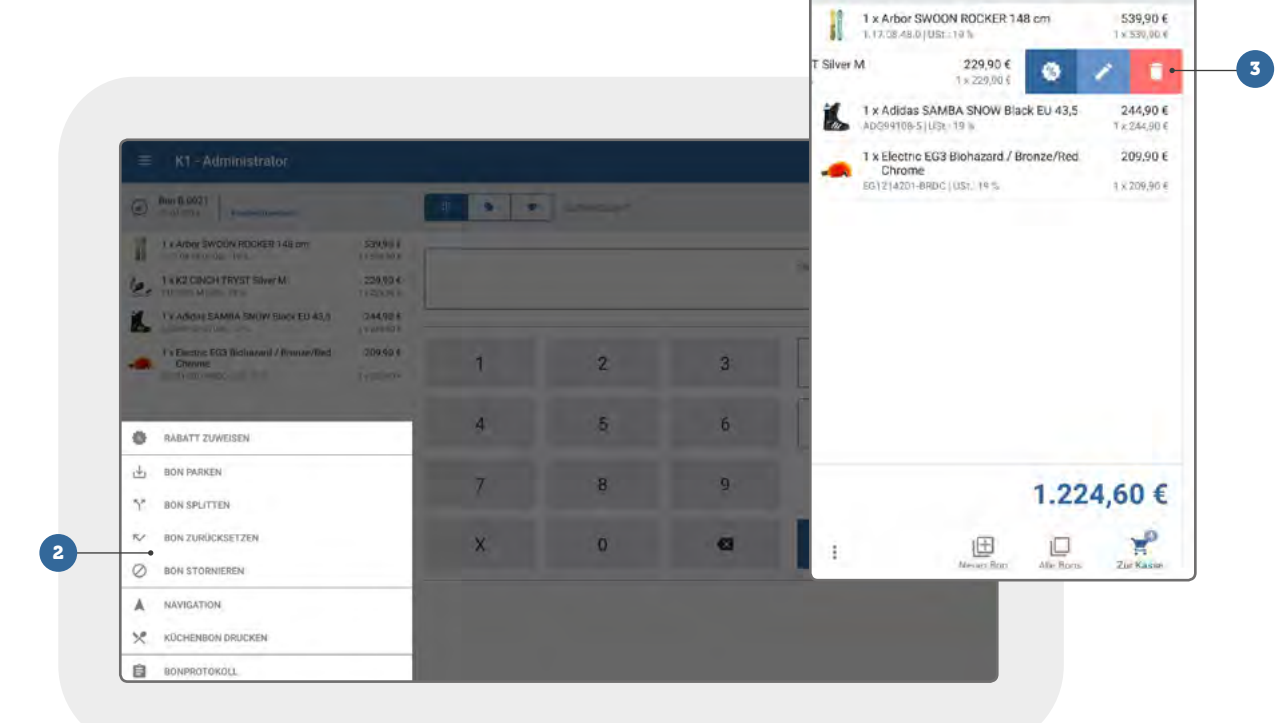

1

Bon B.0021
 12 04 2019
 Konden zuweisen

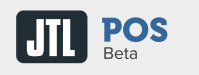

## **Arbeiten mit Bons**

#### **Bon splitten**

Teilen Sie einen Bon in mehrere Bons auf und bestimmen Sie, welche Positionen welchem Bon zugeordnet werden. Wählen Sie im Bon-Menü die Funktion "Bon splitten" und fügen Sie auf der linken Seite über "Neuer Bon" einen weiteren Bon hinzu. Teilen Sie die Positionen zwischen den Bon auf, indem Sie die zu verschiebende Position ganz rechts gedrückt halten und auf den gewünschten Bon ziehen. Die Bons können nun nacheinander über die Schaltfläche "Zur Kasse" kassiert werden.

### Alle Bons

Verschaffen Sie sich über das Bon-Journal einen Überblick über alle Ihre Bons. Sie können geparkte, bezahlte, beendete und stornierte Bons einsehen und die Übersicht nach bestimmten Zeiträumen filtern. Geparkte Bons können Sie jederzeit weiterbearbeiten.

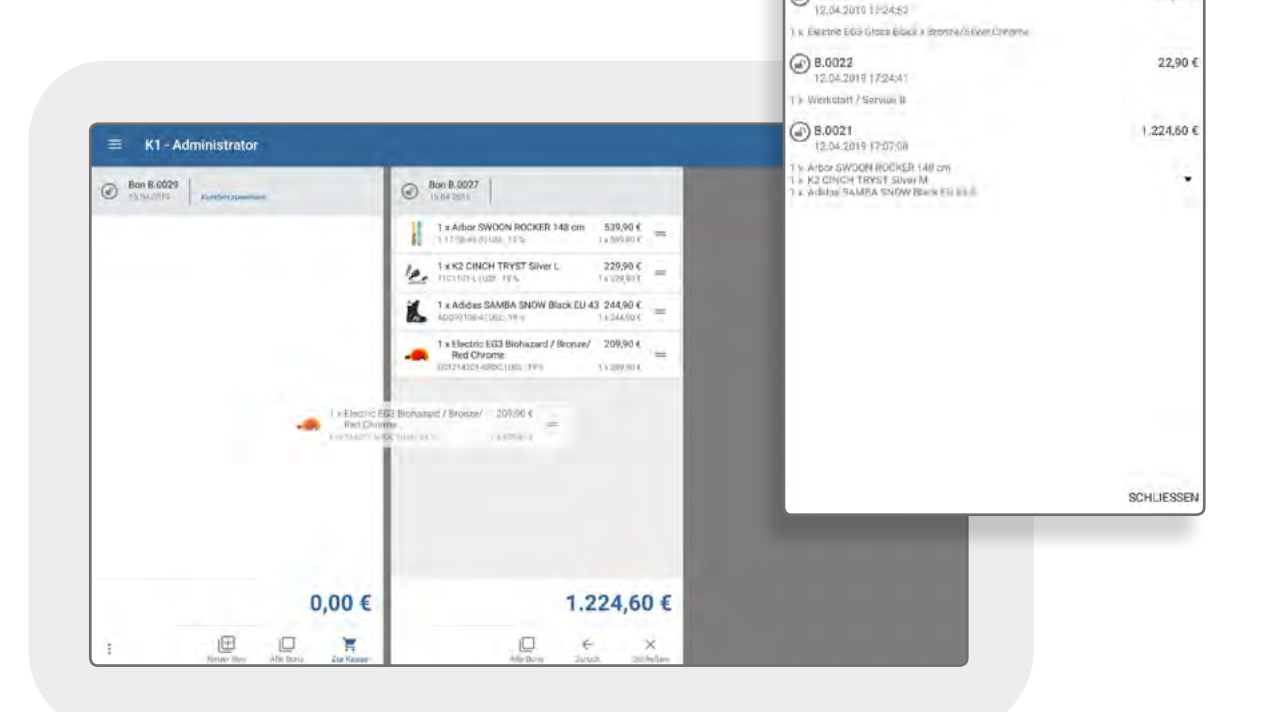

۲

Geparkt

Heute

12.04 2019

0

Bezahlt

.

Beendet

- Q

0

Stomert

189,90 €

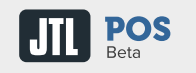

## Kassieren

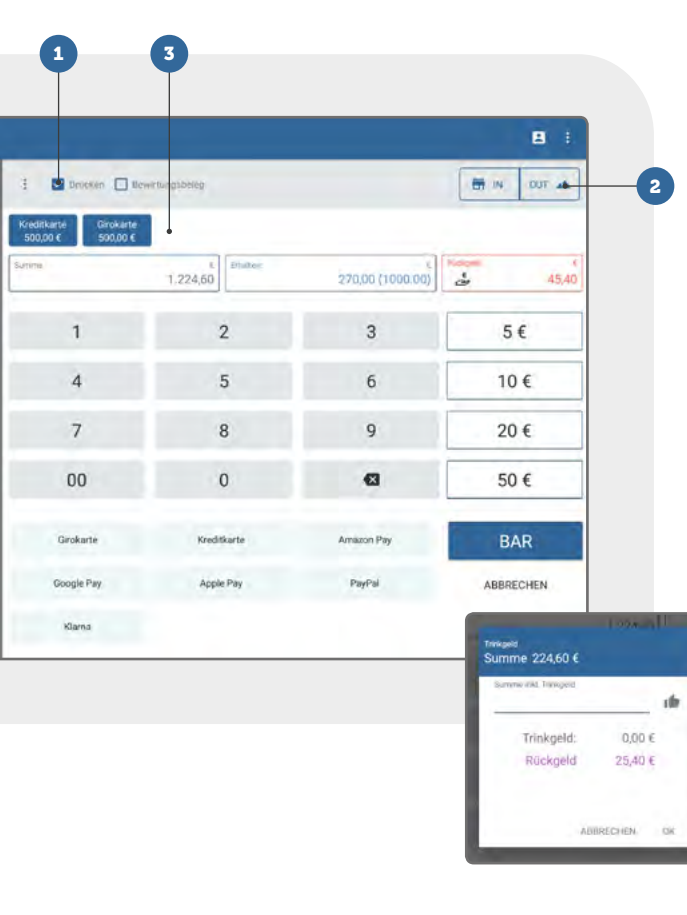

### Ausgabe von Bons steuern

1

2

Senden Sie einen Bon optional auch per E-Mail an Ihren Kunden. Voraussetzung: Sie haben die E-Mail-Einstellungen für den Postausgangsserver konfiguriert und der Bon wurde einem Kunden zugewiesen, dessen E-Mail-Adresse in den Kundenstammdaten hinterlegt wurde. Die Vorlage für digitale Bons können Sie in den Einstellungen anpassen. Sind Gastronomiefunktionen aktiv, können Sie die Ausgabe optional um einen Bewirtungsbeleg erweitern.

#### "Im Haus" oder "Außer Haus"

Die Wahl zwischen IN (Im Haus) oder OUT (Außer Haus) können Sie entweder für einzelne Positionen in den Positionsdetails oder für einen ganzen Bon in der Kassenansicht wählen. Aktivieren Sie dazu in den Kasseneinstellungen unter "Steuer" die Option "Auswahl zwischen Im Haus und Außer Haus möglich".

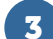

### Zahlung splitten

Teilen Sie Zahlungen auf unterschiedliche Zahlungsarten auf. Geben Sie einen Teilbetrag ein und wählen Sie die gewünschte Zahlungsart, z. B. Kreditkarte. Der Betrag wird dann über die Kreditkarte abgebucht. Teilen Sie die übrige Summe in weitere Zahlungsarten oder schließen Sie die Zahlung und somit den Bon mit einer Barzahlung ab. Sie können Zahlungsarten aus dem Zahlungsvorgang entfernen, solange sie noch nicht gebucht wurden (Zahlungsart anklicken und löschen).

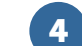

#### Trinkgeld vermerken

Kassieren Sie zunächst die Gesamtsumme des Bons oder geben Sie den Gesamtbetrag ein, den Ihnen der Kunde inklusive Trinkgeld geben möchte. Klicken Sie dann im Feld "Rückgeld" auf das Hand-Symbol. Im Dialogfenster "Trinkgeld" können Sie nun das Trinkgeld eingeben oder den vom Kunden erhaltenen Mehrbetrag als Trinkgeld buchen.

## JTL POS Beta

## **Bareinzahlungen und Barentnahmen**

## Übersicht

Erfahren Sie jederzeit den aktuellen Kassenbestand und Trinkgeldbestand über die Funktionen "Trinkgeld" und "Kassenbestand" im Aktionsmenü ganz oben rechts.

### Buchung

Erhöhen oder verringern Sie den Kassenbestand über den Menüpunkt "Bareinzahlungen und Barentnahmen". In den Kasseneinstellungen können Sie Gründe definieren, die bei einer Erhöhung oder Entnahme gewählt werden müssen. Für jeden Vorgang wird ein Bon erstellt, der optional gedruckt werden kann. Mit dem Druck des Bons öffnet sich die Kassenlade.

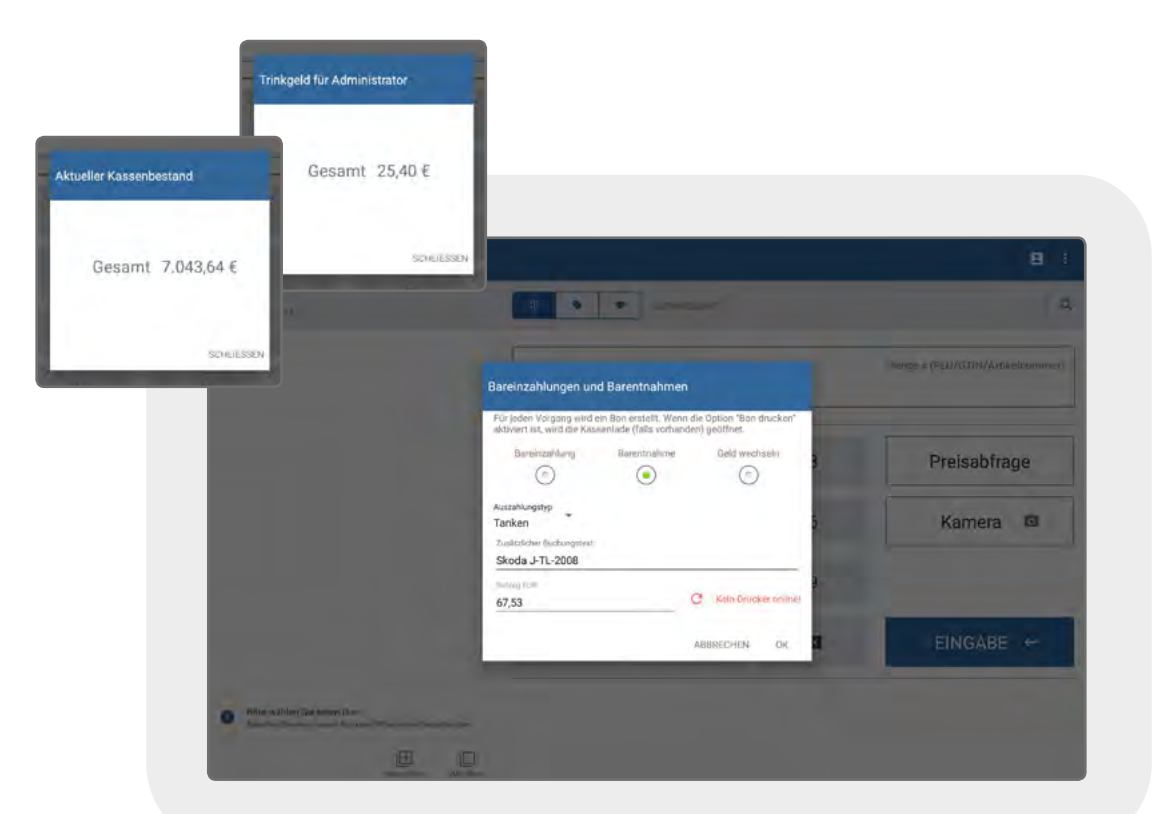

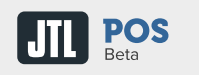

## Zwischenberichte und Tagesabschluss

## X-Bericht & Z-Bericht

#### Tageszwischenbericht

Rufen Sie über den Menüpunkt "X-Bericht" einen ausführlichen Tageszwischenbericht ab, den Sie optional drucken oder an eine hinterlegte E-Mail-Adresse versenden können.

#### Tagesabschlussbericht

Starten Sie am Ende der Geschäftszeit über den Menüpunkt "Z-Bericht" den Tagesabschluss, um einen Kassensturz durchzuführen. Da es nicht möglich ist geparkte Bons mit in den nächsten Tag zu nehmen, stornieren Sie zunächst alle noch geparkten Bons oder wählen Sie die Option "Alle Bar bezahlen". Machen Sie einen Kassensturz und tragen Sie den Ist-Bestand ein. Im Anschluss können Sie eine Barentnahme buchen.

#### Vorlagen bearbeiten

Ändern Sie in den Einstellungen des Ausgabedruckers, die Sie im Hauptmenü über den Menüpunkt "Drucker" erreichen, die Vorlagen Ihres Bons und Ihres Küchenbons sowie Ihres X- und Z-Berichts.

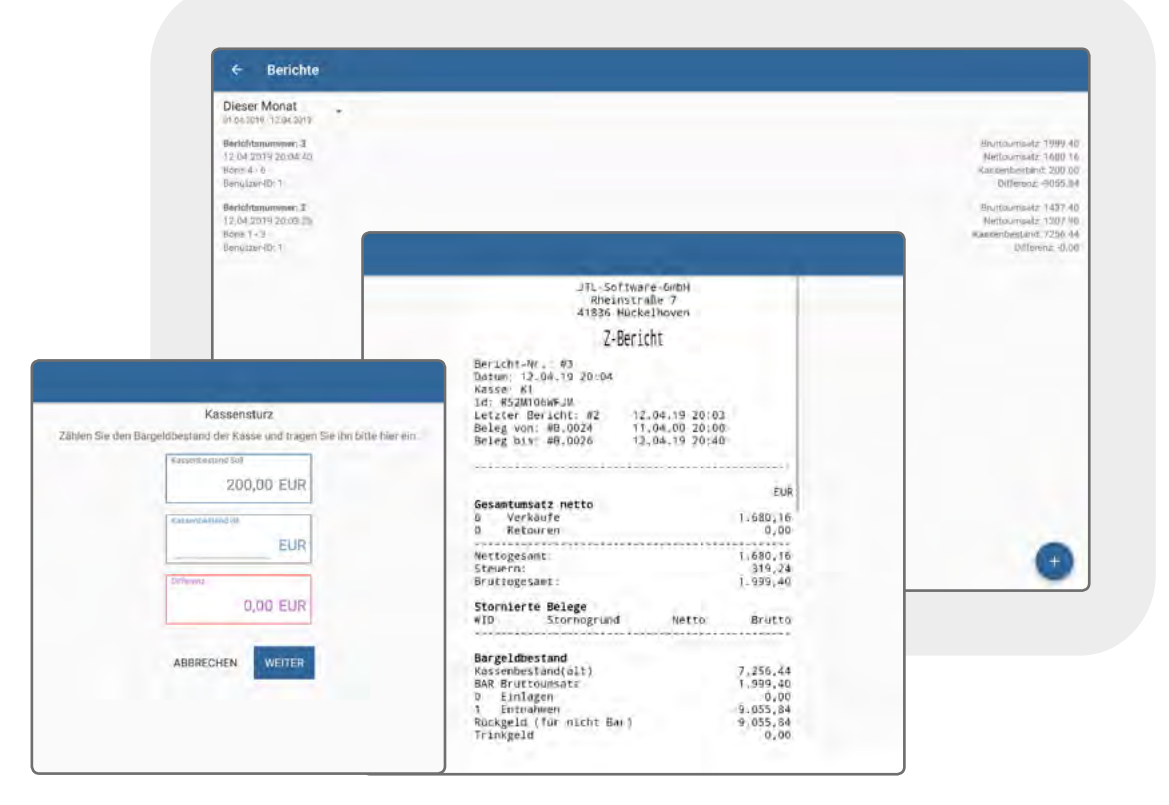

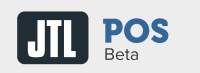

## **Statistiken und Protokolle**

## Auswertungen und Protokollierung

### Statistiken

Werten Sie im Menüpunkt "Statistiken" Ihre Geschäftszahlen für bestimmte Zeiträume aus.

## Statistiken graphisch ausgeben

Geben Sie Statistiken als CSV-Datei aus oder speichern Sie sie als Bilddateien in Ihrer Galerie. Die entsprechenden Optionen finden Sie in den einzelnen Statistiken im Menü oben rechts.

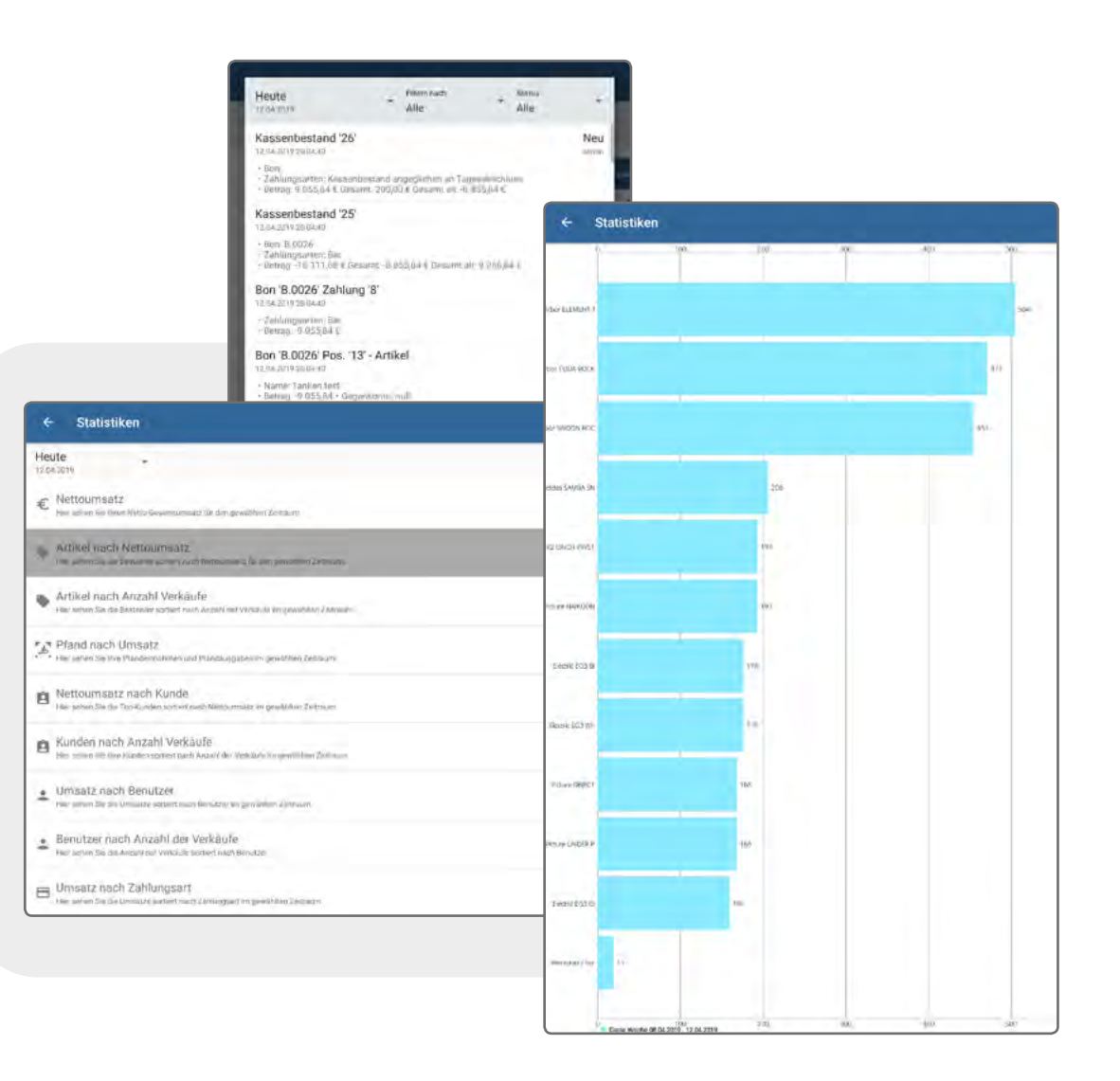

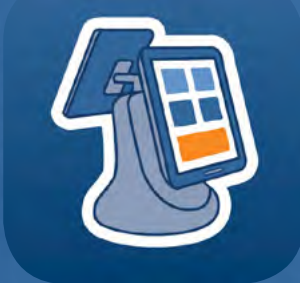

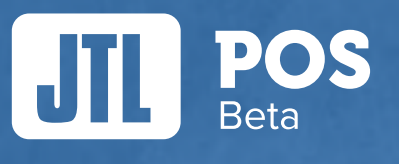

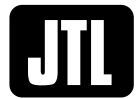

**JTL-Software-GmbH** Rheinstraße 7 D-41836 Hückelhoven Tel.: 0 24 33 - 80 56 801 Fax: 0 24 33 - 97 04 03 E-Mail: info@jtl-software.de jtl-software.de **f** JTLSoftware **@**JTLSoftware Geschäftsführer: Janusch Lisson, Thomas Lisson Landgericht Mönchengladbach HRB 12450v